## **INSTRUKCE PRO UPGRADE BIOSU – NOTEBOOK SONY**

1. Vložte CD do mechaniky notebooku a zkopírujte soubory na pevný disk notebooku

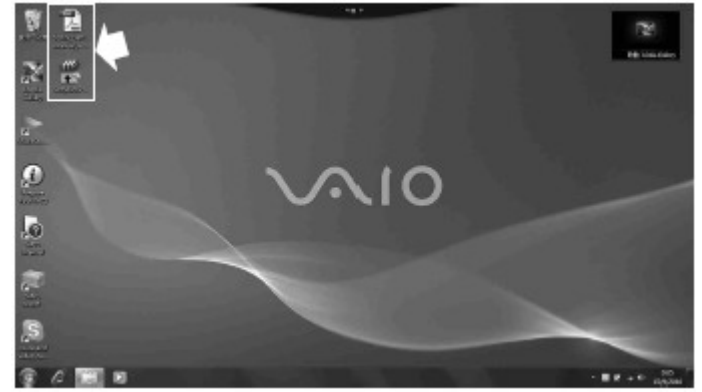

- 2. Spust'e (double-klikněte) soubor SonyBiosPatch\_xxx.exe (případně BiosPatch.exe) a upgrade se spustí
- 3. Pokud jsou splněny všechny podmínky pro upgrade, objeví se toto dialogové okno:

| computer. Do you<br>updates the BIOS?                                 | make sure to go on to carry on t                                                                        | the operation which                                                    |
|-----------------------------------------------------------------------|----------------------------------------------------------------------------------------------------|------------------------------------------------------------------------|
| pop up during ins<br>computer back to<br>be reinstall. We<br>upgrade. | tallation, you have to reverse t<br>its original before the install<br>take no responsibility on any do | the existing BIOS of<br>ation of this softwar<br>amage resulted from 1 |
|                                                                       |                                                                                                    |                                                                        |
| System Manufactur                                                     | er: Sony Corporation System Noo                                                                         | lel: VGN-CR13G_B                                                       |
| System Manufactur                                                     | er: Sony Corporation System Noo                                                                         | Hel: VGH-CR136_B ≣                                                     |
| System Manufactur                                                     | er: Sony Corporation System Nor                                                                         | lel: VGW-CR13G_B                                                       |

4. Zaškrtněte "Accept Agreement" a vyberte "File Mode". Poté stiskněte tlačítko "Update" a nyní by mělo dojít k samotnému updatu. Váš notebook se poté automaticky restartuje.

| BIOS Update fo                                                                                               | or Sony Battery V1.0.0.9                                                                                                    | <u> </u>                                                                             |
|----------------------------------------------------------------------------------------------------|----------------------------------------------------------------------------------------------------|--------------------------------------------------------------------------------------|
| computer. Do you<br>updates the BIOS<br>pop up during in<br>computer back to<br>be reinstall. No<br>upgrade. | a make sure to go on to carry on the<br>??"<br>nstallation, you have to reverse the<br>o its original before the installat:<br>e take no responsibility on any dame | e operation which<br>e existing BIOS of<br>ion of this softwa<br>age resulted from 4 |
| System Manufacty                                                                                             | mer: Sony Corporation System Model                                                                                                    | L: VGH-CR13G_B ⊨                                                                     |
| e                                                                                                    | m                                                                                                    | •                                                                                    |
| ( File Hod                                                                                                   | le C Patch Node 🔽 🛓                                                                                                    | cept Agreement                                                                       |

5. Jakmile je procedura hotová a notobook se restartoval, vyměňte baterii.